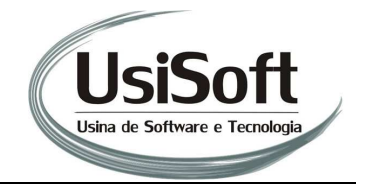

## Tutorial de Configuração de Cotação Online

Ao entrar no programa de Cotação Online, a tela abaixo aparecerá. Para cadastrar seus clientes, clique no botão .

| Nº cotação Cód. fabricante Produto Fabricante Qtde. Preço Observação | Cotação c<br>Usi<br>Usiva de Son | Soft            |         | S. The diam share in | normiti, telev | Cota  | ção<br>online |
|----------------------------------------------------------------------|----------------------------------|-----------------|---------|----------------------|----------------|-------|---------------|
|                                                                      | Nº cotação                       | Cód. fabricante | Produto | Fabricante           | Qtde.          | Preço | Observação    |
|                                                                      |                                  |                 |         |                      |                |       |               |

A tela abaixo será exibida. Clique no botão Adicionar <table-cell-rows> para efetuar o cadastro do cliente.

| 🗲 Pesquisa | a de Cotação<br>Cliente |          | X |
|------------|-------------------------|----------|---|
| Pedido     | Observação              | Conectar |   |
|            |                         |          |   |
|            |                         |          |   |
|            |                         | Cancelar |   |

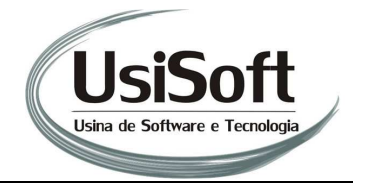

A tela a seguir aparecerá. É nesta tela que você deverá fazer o cadastro apontando para o servidor do seu cliente, onde estarão os pedidos de cotação.

|                     | 2       | <br> |   | <br> |  |
|---------------------|---------|------|---|------|--|
| Nome do cliente     |         |      |   |      |  |
| Meu CNPJ            | 200 X 2 |      |   |      |  |
| Servidor do cliente | -       |      |   |      |  |
| Senha               |         |      |   |      |  |
|                     |         |      |   |      |  |
|                     |         |      |   |      |  |
|                     |         |      | 0 |      |  |

No campo <u>Nome do Cliente</u>, insira o nome do cliente que você deseja registrar. Exemplo: Rede Âncora.

No Campo <u>Meu CNPJ</u>, coloque o **seu** CNPJ, pois é através dele que o seu servidor do seu cliente irá identificá-lo.

Os campos, <u>Servidor do cliente</u> e <u>Senha</u>, deverão ser obtidos diretamente com o seu cliente.

Após preencher todos os campos, clique no botão Confirmar 🔨.

Ao confirmar os dados, o sistema voltará para a tela anterior. Você poderá selecionar o cliente desejado clicando no *drop down*, e depois clicando sobre o nome do cliente.

|        | Cliente<br>REDE AN | CORA |                   |        | •    | 2 |  |
|--------|--------------------|------|-------------------|--------|------|---|--|
| Pedido | Observação         |      | Co                | nectar |      |   |  |
|        |                    |      |                   |        |      |   |  |
|        |                    | 1    | <u>C</u> onfirmar | Canc   | elar |   |  |

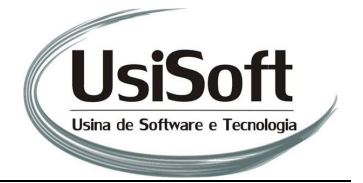

Logo em seguida, clique no botão Conectar. O pedido de cotação aparecerá na lista, conforme figura abaixo. Caso exista mais de um pedido, clique sobre o pedido desejado, e depois em Confirmar.

| S Pesquisa de Cot | ação        |           |         |       | × |
|-------------------|-------------|-----------|---------|-------|---|
| Cliente           | REDE ANCORA |           |         | · 🕂 🧷 | Ŵ |
|                   |             | C         | onectar |       |   |
| Pedido Obse       | rvação      |           |         |       | ľ |
| 5158              |             |           |         |       |   |
|                   |             |           |         |       |   |
|                   |             |           |         |       |   |
|                   |             |           |         | -1    |   |
|                   |             | Confirmar | Cancela | r     |   |

Os dados do pedido de cotação serão exibidos na tela, basta clicar na coluna Preço, e digitar o seu valor.

| Usis<br>Usina de Softwa |                      |                          |            | (     | otaç<br>or | ão              |
|-------------------------|----------------------|--------------------------|------------|-------|------------|-----------------|
| s Cotação               | )<br>Cód. fabricante | Produto                  | Fabricante | Qtde. | Preco      | Observação      |
| 259                     | 09126238             | ATUADOR                  | GM         | 1     | 9,00       | COTEI PARALELO  |
| 259                     | 93303109             | AMORTECEDOR              | GM         | 2     | 15,00      |                 |
| 259                     | 93303110             | AMORTECEDOR              | GM         | 2     | 20,00      |                 |
| 259                     | 33312907             | AMORTECEDOR              | GM         | 1     | 16,00      | COTEL PARALELO  |
| 259                     | 93316146             | AMORTECEDOR              | GM         | 1     | 90,00      | ENTREGO EM 1 SE |
| 259                     | 93316147             | AMORTECEDOR              | GM         | 1     | 60,00      |                 |
| 259                     | 98500023             | KIT EMBREAGEM            | GM         | 1     | 100,00     |                 |
| 259                     | 20KE6252             | KIT EMBREAGEM            | AC DELCO   | 2     | 150,00     |                 |
| 259                     | 20KE6257             | KIT EMBREAGEM            | AC DELCO   | 3     | 5,00       |                 |
| 259                     | 20KE6309             | KIT EMBREAGEM            | AC DELCO   | 1     | 50,00      |                 |
| 259                     | 20KE6508             | KIT EMBREAGEM            | AC DELCO   | 1     | 20,00      |                 |
| 259                     | 20KE6515             | KIT EMBREAGEM            | AC DELCO   | 6     | 40,00      |                 |
|                         |                      | FILTER OLER LUDDIFICANTE | AC DELCO   | 10    | 10.00      |                 |

Os únicos campos editáveis são: Preço e Observação. A qualquer momento clique no botão Salvar 💾, para gravar o que já foi lançado.